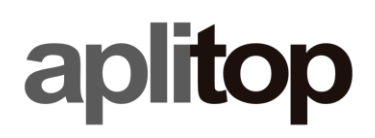

### Setting up CHCNAV LT700H for working in RTK mode

(tcpgps\_android\_en\_v20\_001\_setting\_up\_chcnav\_lt700H\_for\_working\_in\_rtk\_mode)

#### Update Date

2021/03/05

#### Objetive

Setting up **LT700H** to work with **TcpGPS** in RTK mode connecting to CORS.

#### Requirements

| Hardware:         | Tablet CHCNAV LT700H |
|-------------------|----------------------|
| Software:         | TcpGPS v2.0+         |
| Operating System: | Android 6.0+         |

#### Details

• Go to app list and run **TcpGPS**.

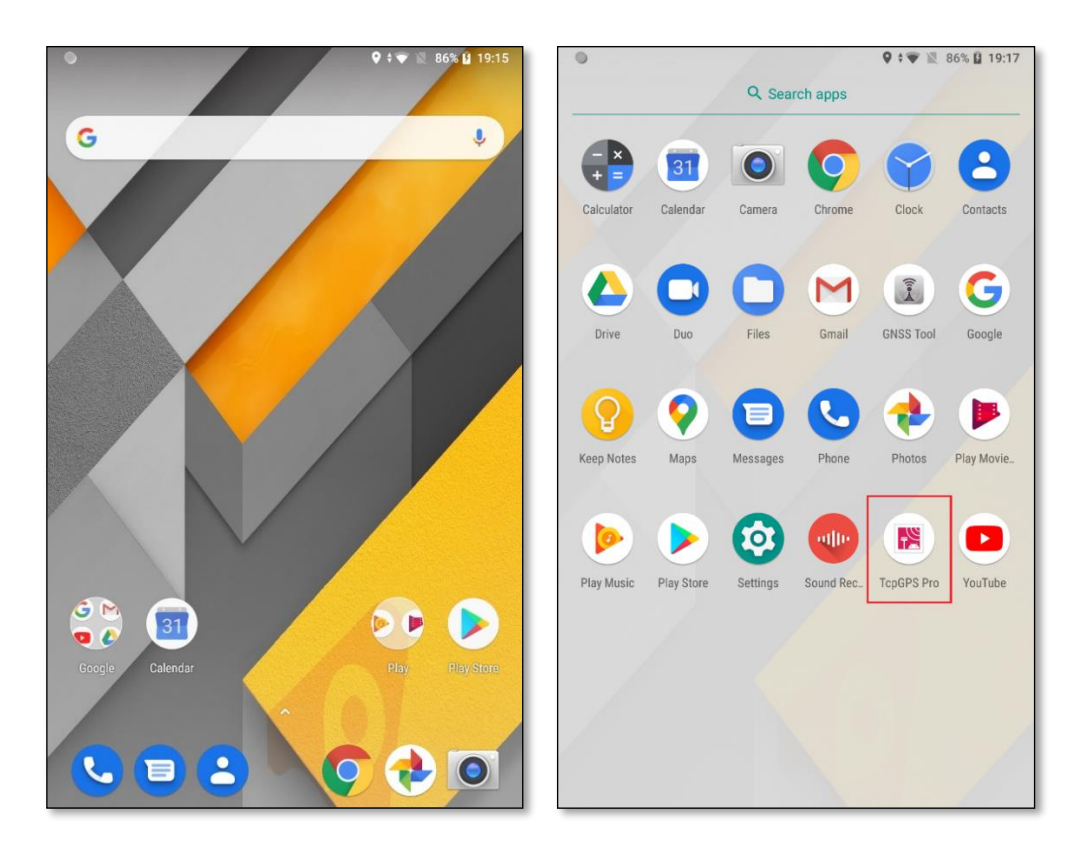

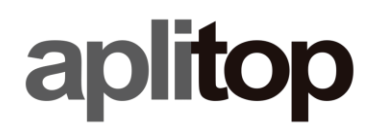

• Tap on receiver button.

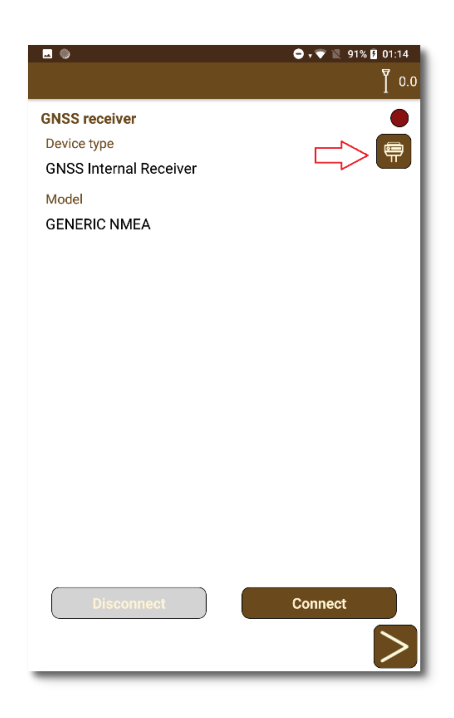

• Select GNSS Internal Receiver, CHCNAV (as Brand), LT700H (as Model) and tap con Connect button. Then, press next button.

|                        |            | 🗢 マ 🖹 90% 🛿 01:15<br>— |  |  |  |
|------------------------|------------|------------------------|--|--|--|
|                        |            | <b>[</b> 0.0           |  |  |  |
|                        | Receiver   |                        |  |  |  |
|                        |            |                        |  |  |  |
| GNSS Internal Receiver |            | $\mathbf{\nabla}$      |  |  |  |
|                        |            |                        |  |  |  |
| Brand                  |            | ▽                      |  |  |  |
|                        |            |                        |  |  |  |
| Model                  |            | <b>v</b>               |  |  |  |
|                        |            |                        |  |  |  |
|                        |            |                        |  |  |  |
|                        |            |                        |  |  |  |
|                        |            |                        |  |  |  |
|                        |            |                        |  |  |  |
|                        |            |                        |  |  |  |
|                        |            |                        |  |  |  |
|                        |            |                        |  |  |  |
|                        |            | $\bigtriangledown$     |  |  |  |
|                        | Disconnect | Connect                |  |  |  |
|                        |            |                        |  |  |  |
| $\leq$                 |            |                        |  |  |  |

• Select or create a new NTRIP server.

# aplitop

| <b>_</b>                            | 🍳 🗢 🗸 🐨 📉 90% 🛢 01:31         |              | 🕰 🔍 🗘 🐨 📜 90% 📋 01:32      |  |
|-------------------------------------|-------------------------------|--------------|----------------------------|--|
|                                     | Auto H 2.062 10/24<br>V 3.100 |              | Auto H 0.802 24/25 V 1.200 |  |
| Working mode                        |                               | Working mode |                            |  |
| INTE                                | RNET                          |              | HITCHICT                   |  |
|                                     |                               | Server       | RAP 🔽                      |  |
| Server RAP                          |                               | IP           | 217.12.26.252              |  |
| Disconnected<br>0 B sent - 0 B recv |                               | Port         | 2101                       |  |
|                                     |                               | User Name    | rapaplitop                 |  |
|                                     |                               | Password     | pass                       |  |
|                                     |                               | Mountpoint   |                            |  |
|                                     |                               | MAX3         | ▽                          |  |
|                                     |                               |              |                            |  |
|                                     |                               |              | OK Cancel                  |  |
| Disconnect                          | Connect                       | Disconnect   | Connect                    |  |
| <                                   | >                             | $\leq$       |                            |  |

• Tap on **Connect** button to start the connection with NTRIP caster.

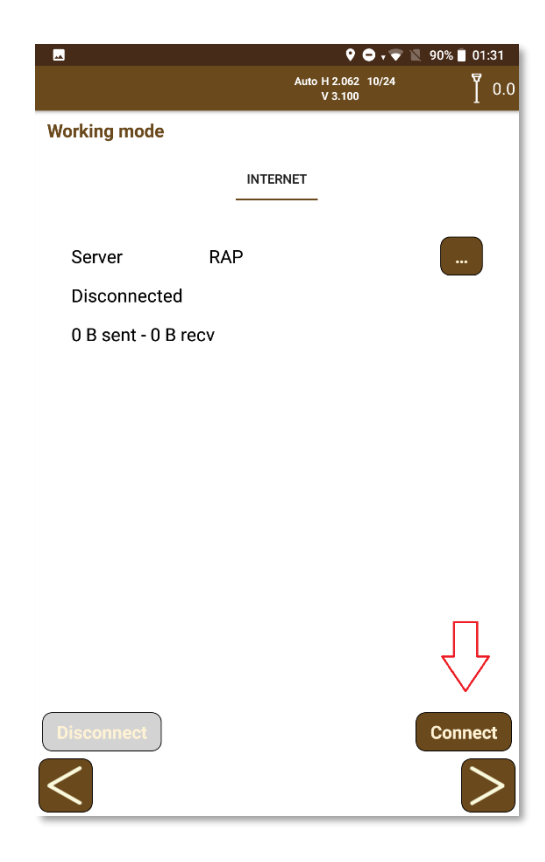

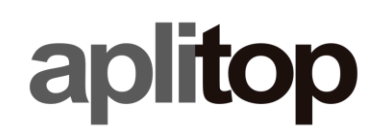

• Float or Fix will be shown on the status bar. Then, press next button.

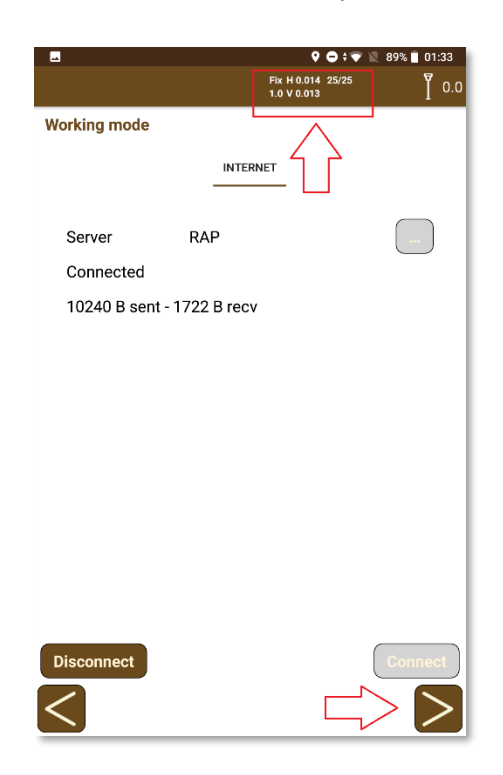

• Select o create a new project

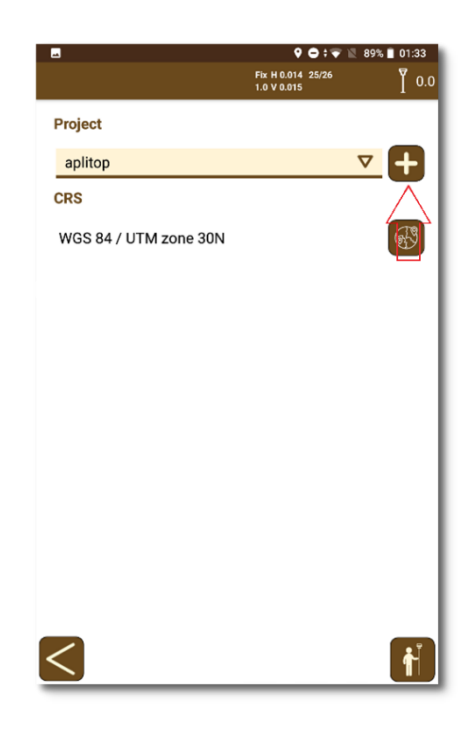

• Go to **TcpGPS** main window.

## aplitop

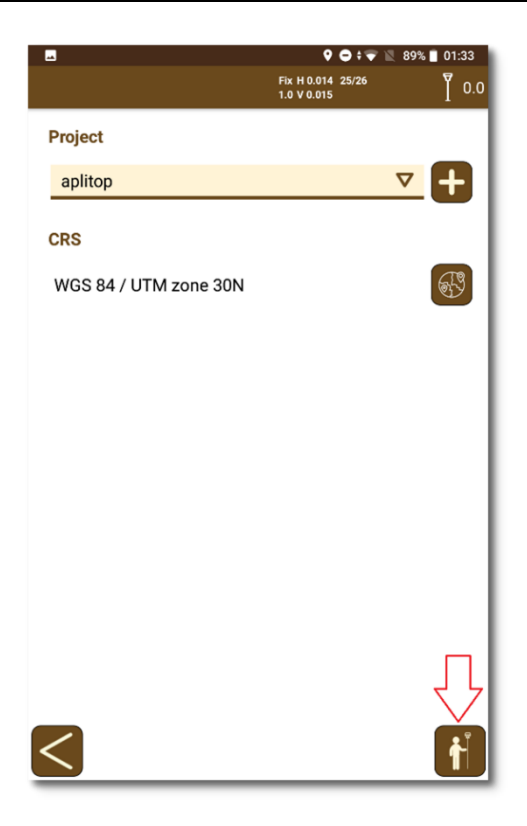

• Start working in RTK.

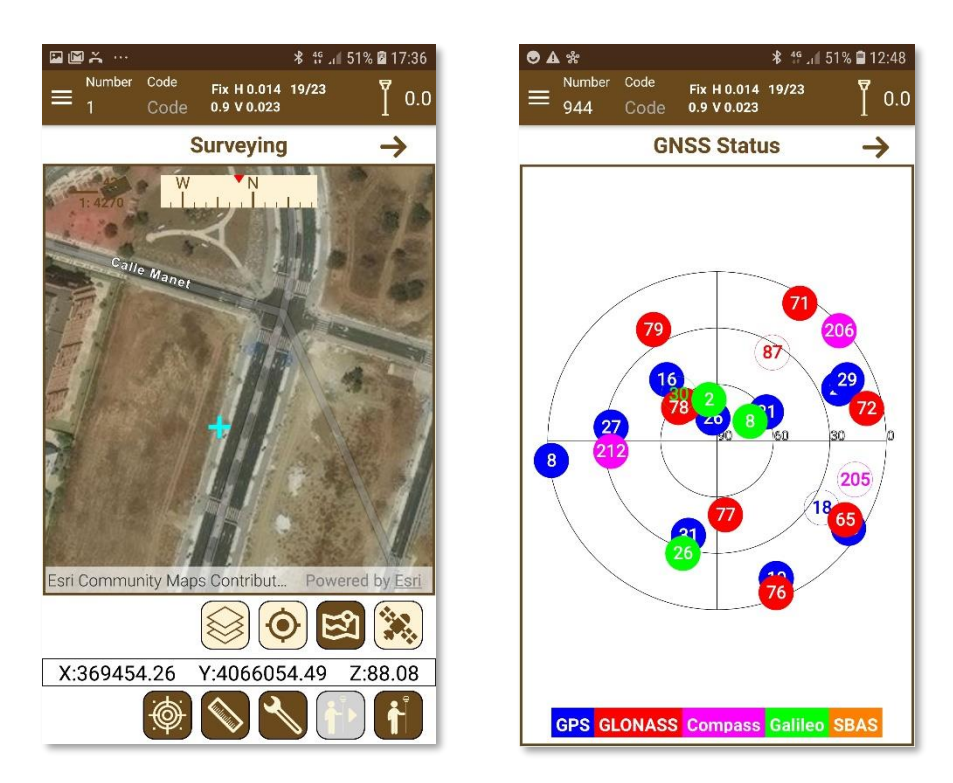